# Créer et mener une visioconférence BigBlueButton (BBB version 2.4 – Visio Agents)

Tous les agents de l'état peuvent créer des visios BBB. Pour les personnels de l'académie de Grenoble, l'accès se fait via le PIA (<u>https://pia.ac-grenoble.fr/</u>) Menu Outils collaboratifs puis Visio – BBB.

N'importe qui peut alors y accéder s'il dispose du lien. BBB est un outil accessible depuis un ordinateur, une tablette ou un téléphone, quel que soit la marque ou le système d'exploitation, quel que soit le navigateur internet et sans installation spécifique.

### 1- Créer une visio BBB

gre

| Autres Applications 🚽   | PASS                        |
|-------------------------|-----------------------------|
| Outils Collaboratifs 🗕  | 🖸 Portail Pôle FOAD         |
| Outils spécifiques 🗸    | C Espace collaboratif TRIBU |
| Annuaires 🗸             |                             |
| Calendriers 🗸           | 🕼 Visio - BBB               |
| Messagerie 🗸            | 🗹 Visio - Classe VIA        |
|                         | 🕼 Visio - Renavisio         |
| Sites Institutionnels 🚽 | 🗗 Visio - Rendez-Vous       |

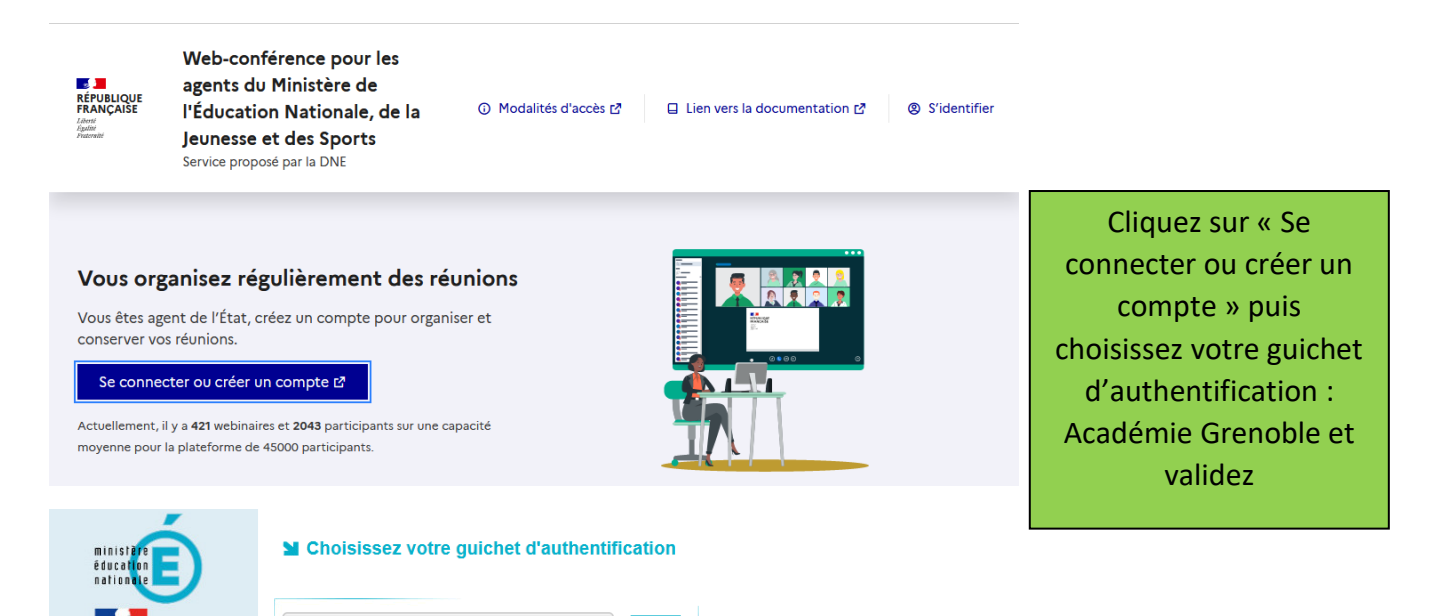

Q

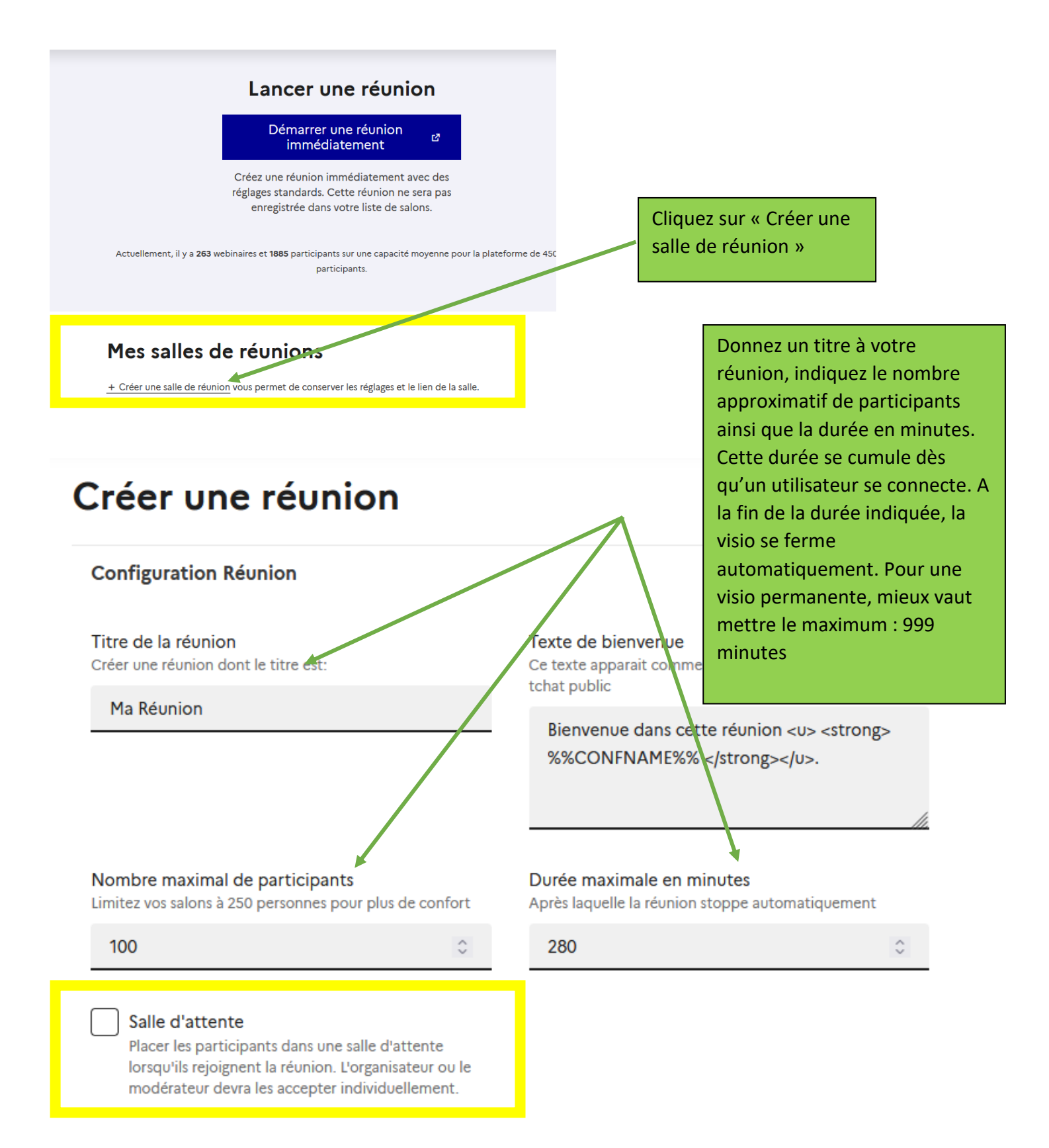

Salle d'attente : si votre visio concerne un jury de recrutement où les candidats se succèdent, vous pouvez choisir de créer une visio par candidat, mais vous pouvez également créer une seule visio par jury et activer la salle d'attente. Les candidats seront alors prévenus qu'ils sont en salle d'attente et les modérateurs (jury) devront les accepter individuellement une fois qu'ils auront terminé avec le candidat précédent. (cf partie 2 Mener une visio avec BBB)

Cliquez ensuite sur « Créer ». Votre visio est alors créée et elle s'affiche dans la liste de vos salles de réunions.

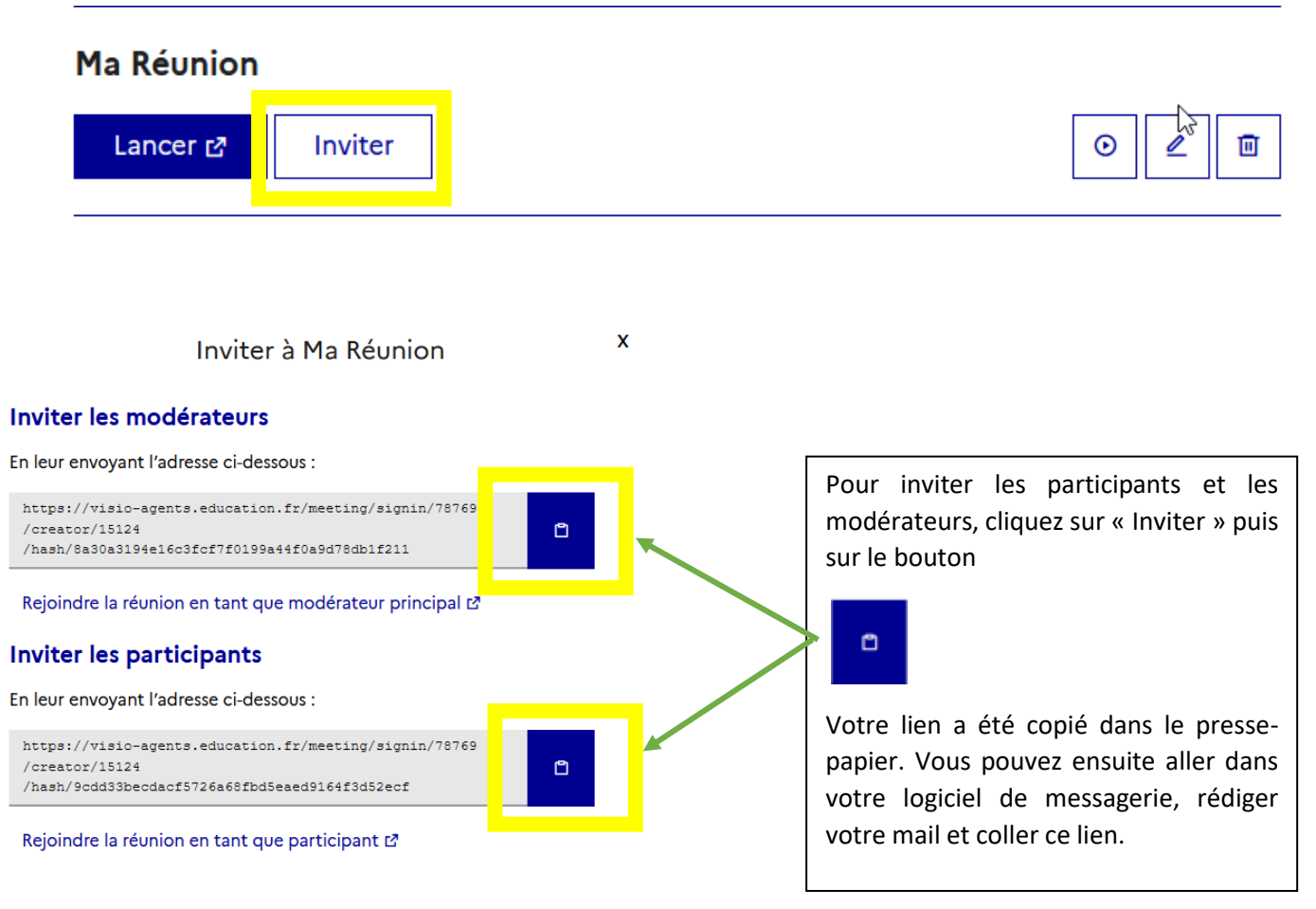

Vous avez le choix entre 2 liens :

*Lien participant :* pour les personnes qui vont assister à la visio. Ils pourront partager leur micro et leur caméra ou écrire dans le tchat par exemple

*Lien modérateur :* pour les personnes qui mènent la réunion en visio. Ils peuvent en plus partager leur écran, une vidéo ou un document. Ils peuvent également modifier les paramètres de la réunion et gérer les utilisateurs et les rôles de chacun.

#### **ATTENTION**:

Pour pouvoir assister à la réunion, il est <u>nécessaire qu'un organisateur (modérateur) soit déjà connecté</u>. Sinon, les participants auront un message indiquant « Votre réunion n'a pas encore été activée par un modérateur ».

Si vous souhaitez que toutes les personnes puissent se connecter même sans la présence de l'organisateur, donnez le lien modérateur à tout le monde. Idem pour un jury de recrutement individuel (un lien par personne) : vous pouvez donner le lien modérateur à tout le monde, le candidat peut ainsi se connecter même si le jury n'est pas encore arrivé.

Si vous choisissez d'utiliser une salle d'attente (exemple d'un jury de recrutement avec un seul lien pour l'ensemble des candidats), vous devez donner au jury le lien modérateur et aux candidats le lien participant sinon, ces derniers pourront arriver à toute moment dans la visio avant l'heure de leur passage.

#### **VISIO DE TEST**

Si des personnes n'ayant qu'un lien participant souhaitent vérifier la compatibilité de leur matériel avec BBB, vous pouvez leur communiquer le lien suivant vers la salle de test créée à cet effet par l'équipe ERUN Drôme :

#### https://visio-

agents.education.fr/meeting/signin/78643/creator/15124/hash/aca1036c7b975823b15f06df7cbd86ae622cc608

Cette salle ne nécessite pas la présence d'un modérateur et ne comporte pas de salle d'attente.

# 2- Mener une visio BBB (modérateur)

Dès que vous entrez dans la réunion, vous devez autoriser votre micro.

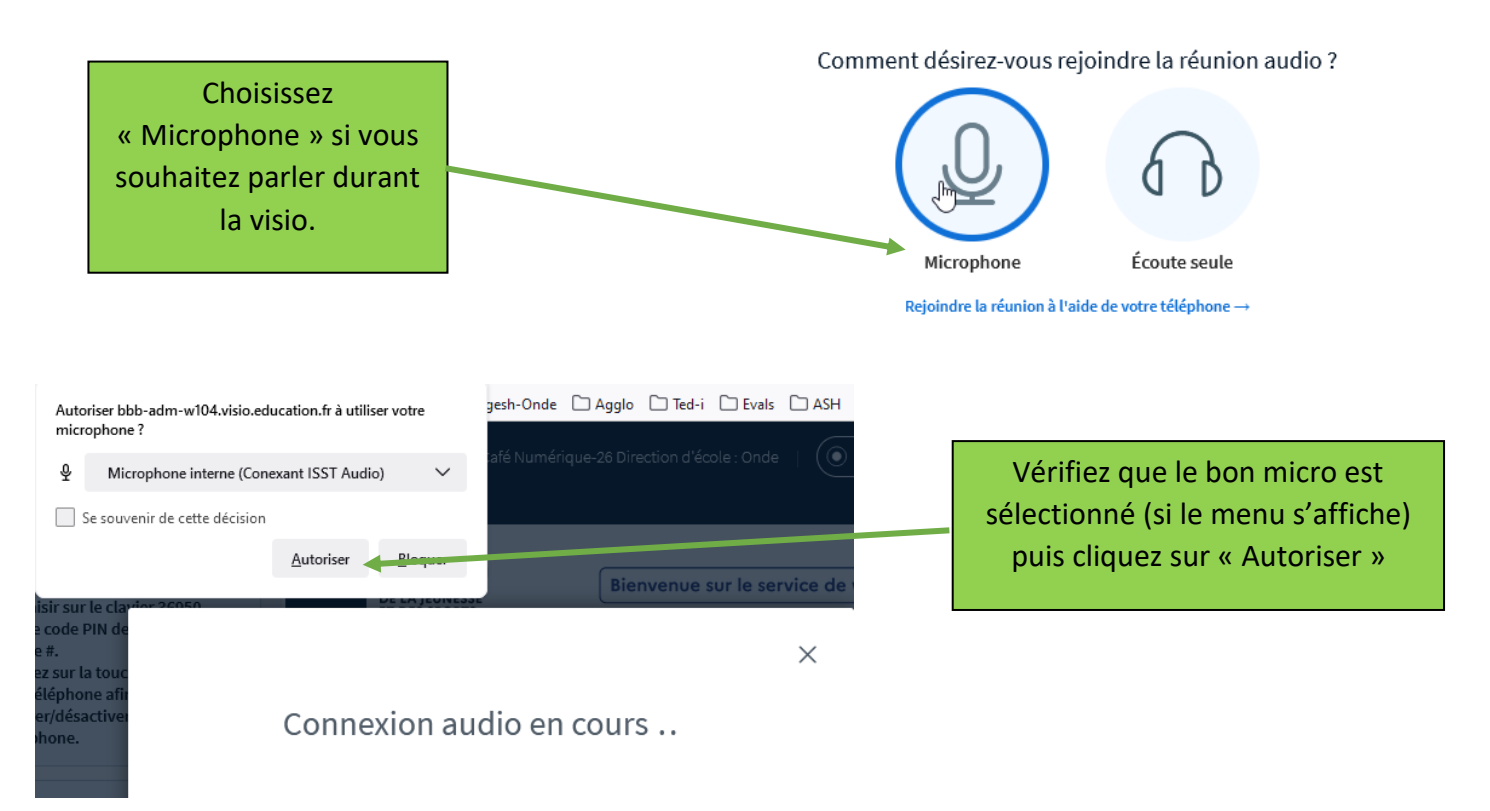

Suivant les navigateurs internet, le choix du micro n'est pas possible lors de la connexion. C'est le cas pour Edge et Chrome). C'est le micro par défaut qui est choisi automatiquement.

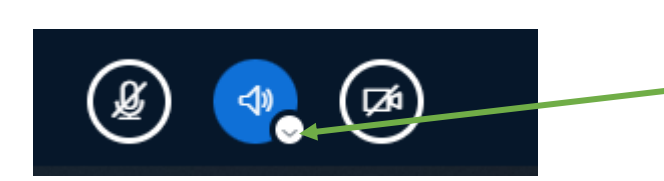

Pour le modifier, vous devez cliquer sur la flèche située sous le petit haut-parleur en bas de votre écran. Attention si vous cliquez sur le haut-parleur, vous quittez complètement l'audio de la conférence. Il faut alors le réactiver en cliquant à nouveau sur le haut-parleur

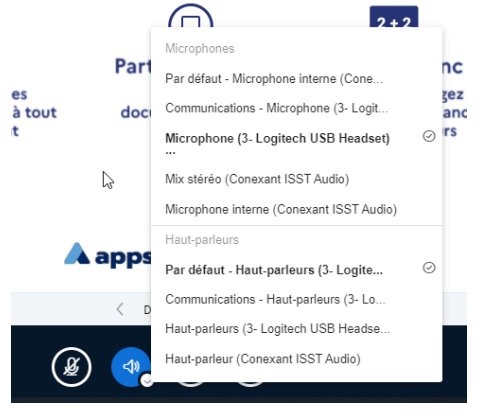

En cliquant seulement sur la flèche vous obtenez un menu déroulant qui vous permet de changer de micro et/ou de hauts parleurs.

**Conseil** : afin d'avoir une qualité de son optimale, préférez un micro casque plutôt que les micro/haut-parleurs internes de l'ordinateur pour suivre une visio conférence.

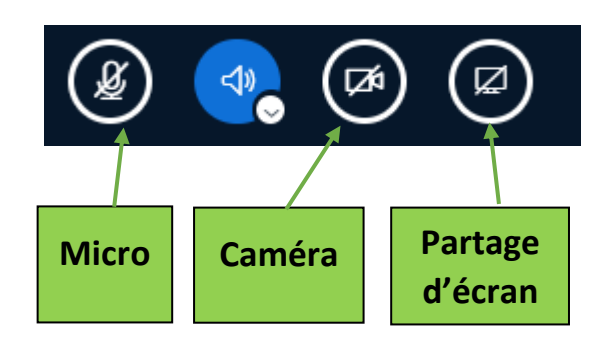

Pour parler, vous devez activer votre micro en cliquant sur la première icone.

Pour partager votre image, vous pouvez cliquer sur la 3<sup>ème</sup> icone caméra

Pour partager votre écran c'est la 4<sup>ème</sup> icone.

#### **ASTUCE**

Si les participants n'ont pas de micro, ou si leur connexion internet est trop juste, ils peuvent aussi participer à la réunion à l'aide de leur téléphone (sans surcoût) ; ils pourront alors avoir l'image sur leur ordinateur ou tablette et le son (haut-parleur et micro) en utilisant leur téléphone.

Pour ça il suffit de composer le numéro de téléphone indiqué dans la 2<sup>ème</sup> colonne (celle du tchat – discussion publique) puis saisir sur le clavier le code pin de la réunion suivi de #.

Appuyez sur la touche 0 du téléphone pour activer ou désactiver le micro.

Attention, le numéro d'appel et le code PIN change pour chaque visioconférence. Il faut donc se connecter d'abord via son ordinateur afin de l'identifier.

#### Bienvenue dans cette réunion <u>Visio test sans salle d'attente</u>.

Pour rejoindre cette conférence par téléphone, veuillez composer le :

+33 1 87 puis saisir sur le clavier comme code PIN de la conférence, suivi de #. Appuyez sur la touche « 0 » de votre téléphone afin d'activer/désactiver votre microphone.

En tant que modérateur, vous pouvez

- Sauvegarder les noms des participants (à un instant T pendant la visio)

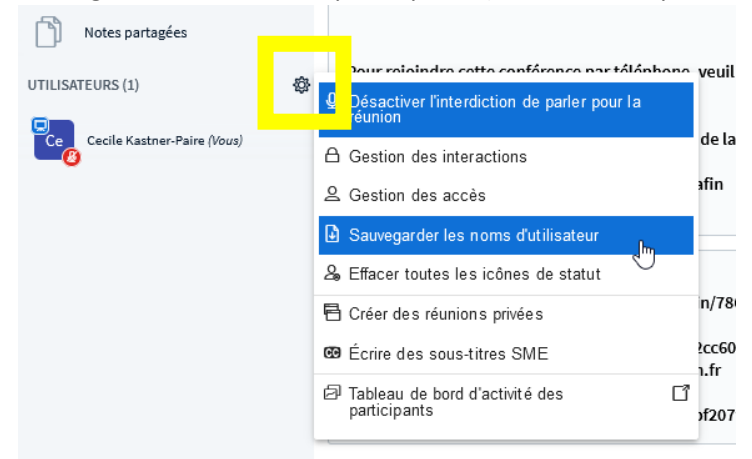

- Enregistrer le tchat en fichier texte (avant de quitter la visio, sinon le tchat est effacé)

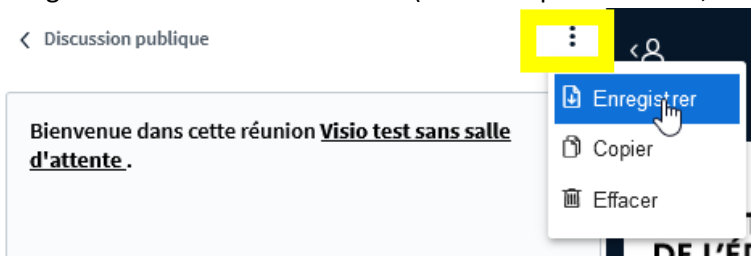

# 3- Gérer une salle d'attente

Si la visio est configurée avec une salle d'attente, dès qu'un participant tente de se connecter, les modérateurs entendent un bruit de sonnette et voient apparaitre des utilisateurs en attente dans le menu de gauche.

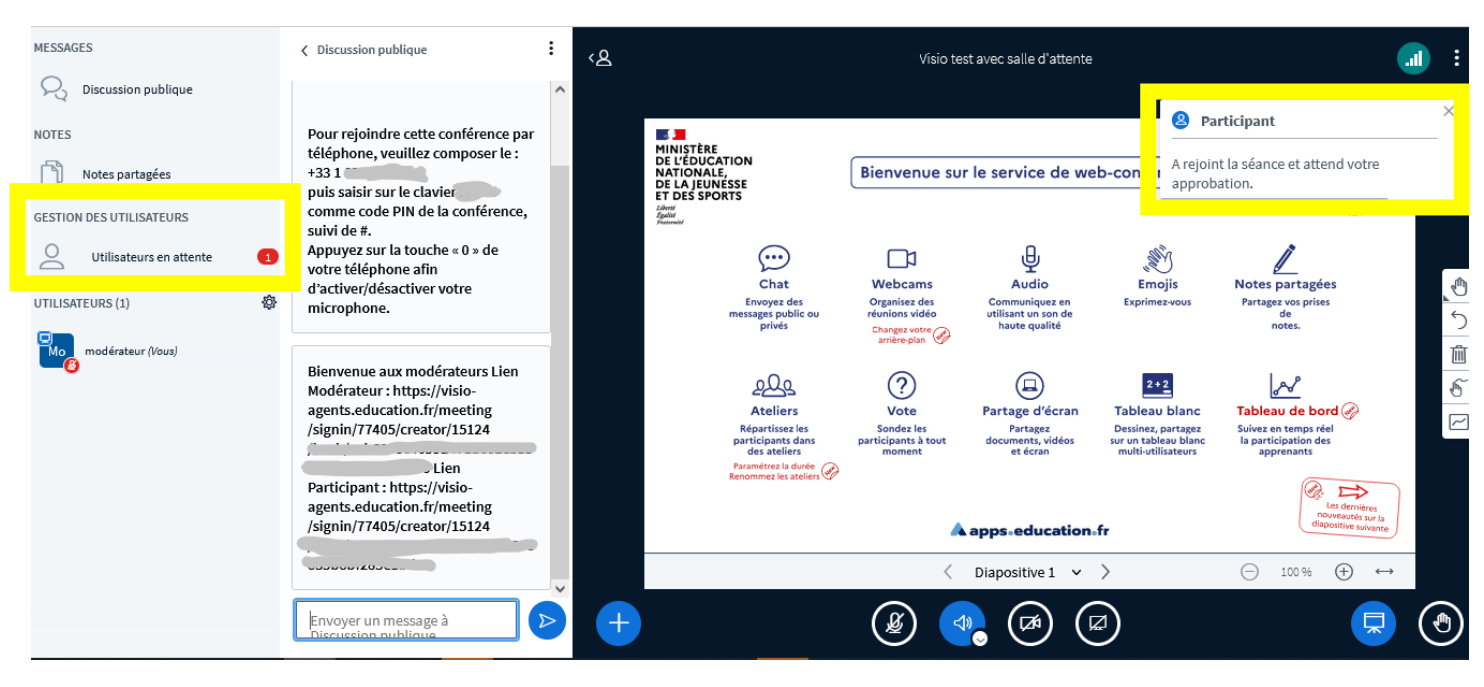

#### Cliquez alors sur « Utilisateurs en attente »

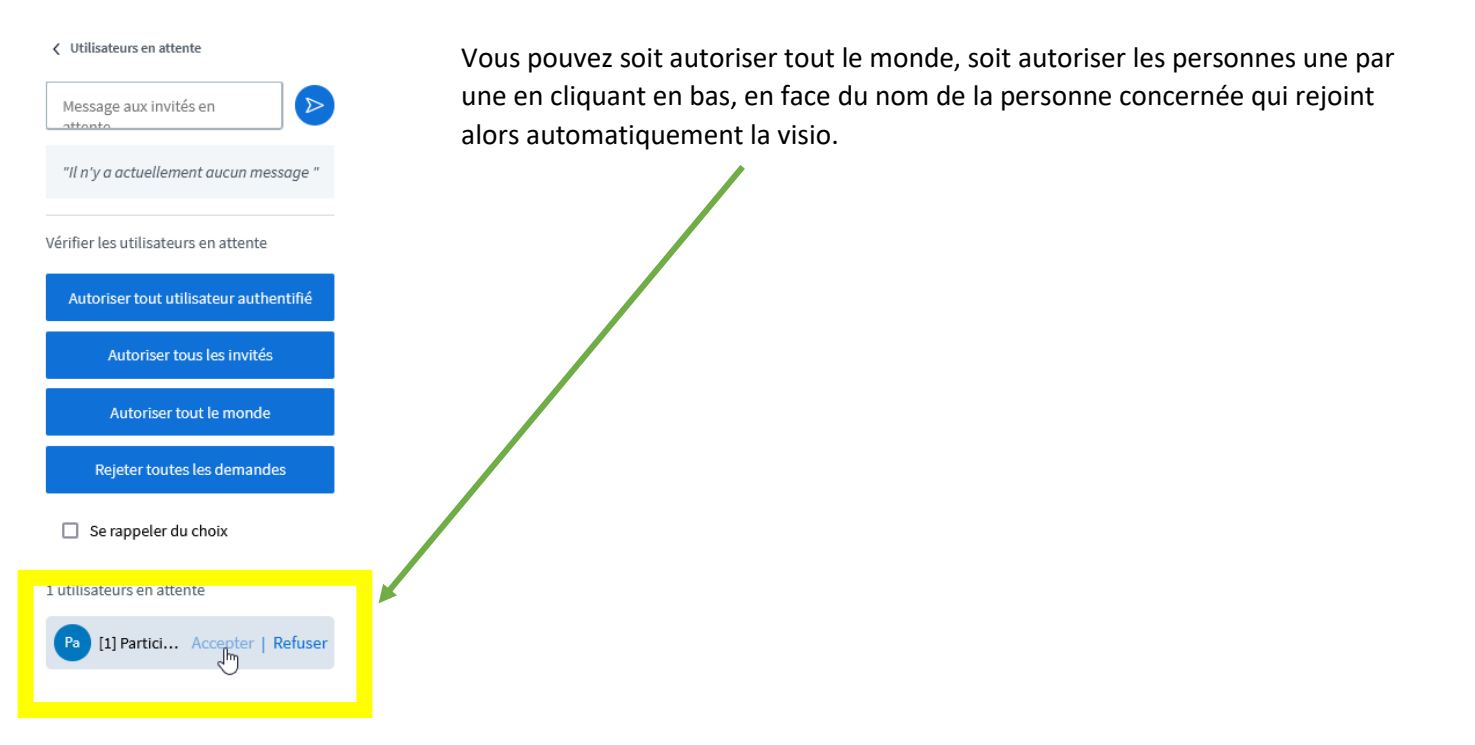

Vous retrouverez ces informations sur le site Numérique 26 dans l'article concernant BBB Visio Agent : <u>https://numerique26.web.ac-grenoble.fr/communiquer-collaborer-publier-partager/organiser-ou-participer-une-visio-conference-avec-visio</u>

## 4-Les principaux outils du présentateur

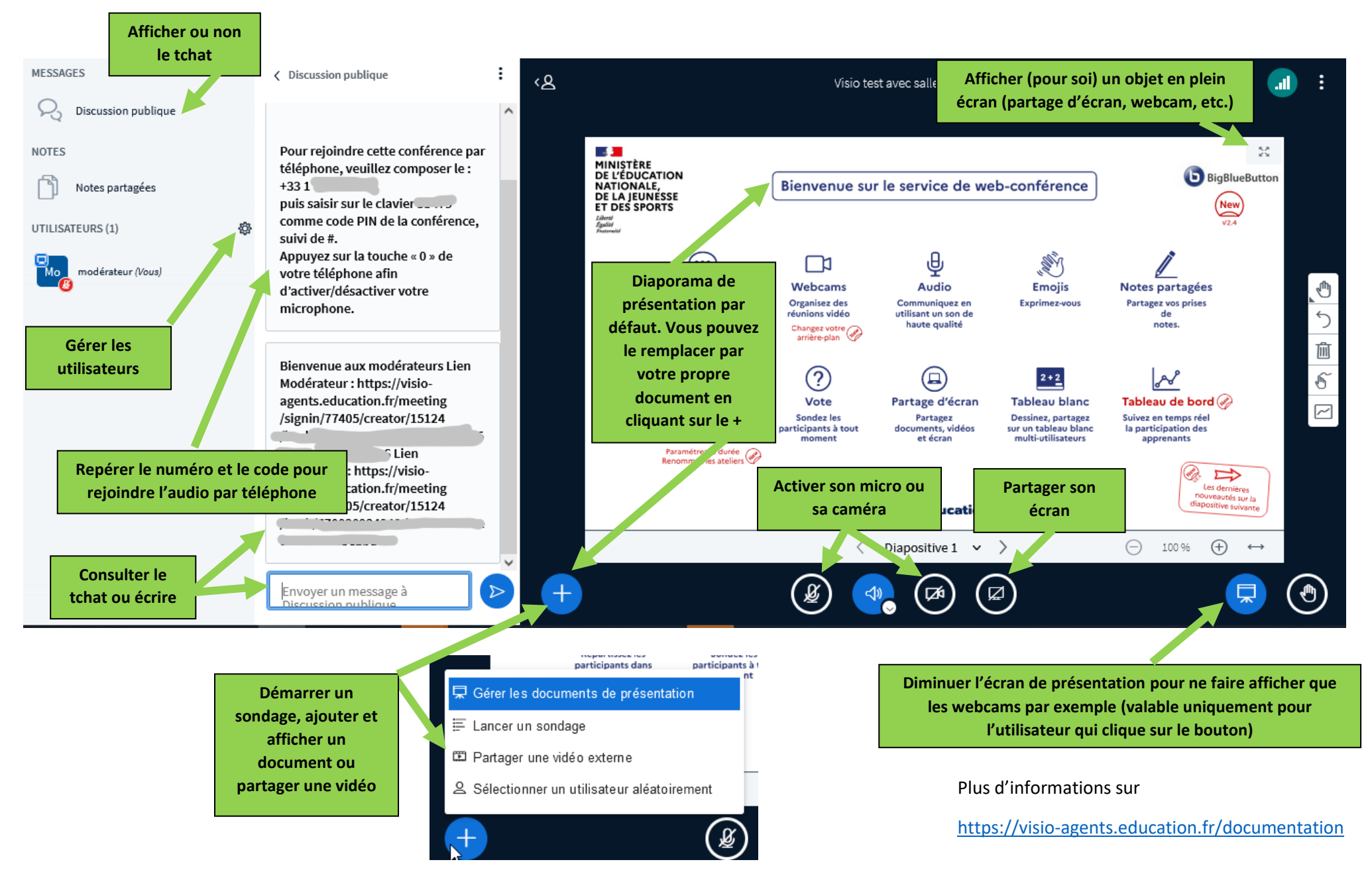

26/01/2021 - Cécile Kastner-Paire, CPD numérique 26, cecile.paire@ac-grenoble.fr, https://numerique26.web.ac-grenoble.fr/